# Stručný návod k užívání aplikace Bakaláři

Aplikaci najdete na adrese <u>https://6zsjh.bakalari.cz</u> nebo na webových stránkách školy:

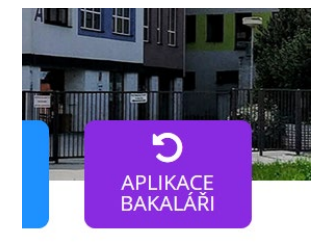

V přihlašovacím okně vyplníte jméno a heslo:

| Přihlášení                           |
|--------------------------------------|
| Přihlašovací jméno                   |
| Heslo                                |
| Zůstat přihlášen(a) Zapomenuté heslo |
| Přihlásit                            |

Rodiče a žáci mají různé přihlašovací údaje! Rodičovský přístup má více možností a oprávnění, proto nesdělujte své přihlašovací údaje svým dětem!

Po přihlášení se hned na úvodní obrazovce zobrazují <u>aktuální</u> známky, domácí úkoly, rozvrh hodin a plánované akce:

| 0          | Můj přehled      |   |   | Rozvrh hodin          |  | R                | Sup          | lování   |         |       |      | *** |
|------------|------------------|---|---|-----------------------|--|------------------|--------------|----------|---------|-------|------|-----|
| Ø.         | Osobní údaje     | > | - |                       |  | -                |              |          |         |       |      |     |
| 1          | Klasifikace      | > |   |                       |  |                  | Žád          | né suplo | ování n | enale | zeno |     |
| <u>[</u> ] | Výuka            | > |   | Total Annual Advances |  |                  | Domácí úkoly |          |         |       |      |     |
| 2          | Plán akcí        |   |   | Tento den neni vyuka  |  | ****             |              |          |         |       |      |     |
| <u>=</u>   | Průběžná absence |   |   |                       |  |                  |              | Zagne (  | iomac   | пикот | y.   |     |
| 2          | Komens           | > |   |                       |  | Dznámení •••     |              |          |         |       |      |     |
|            | Online schůzky   | > |   |                       |  | Zádné aktuality. |              |          |         |       |      |     |
| S          | Nástroje         | > | 1 | Průběžná klasifikace  |  |                  |              |          |         |       |      |     |
| ?)         | 0 aplikaci       | > |   |                       |  |                  | 💼 Plán akcí  |          |         |       |      |     |
|            |                  |   |   |                       |  | Po               | Út           | St       | Čt      | Pá    | So   | Ne  |
|            |                  |   |   |                       |  | 27               |              |          |         |       | 1    | 2   |
|            |                  |   |   | Žádné nové známky     |  | 3                | 4            | 5        | 6       | 7     | 8    | 9   |

V menu vlevo naleznete:

### Osobní údaje:

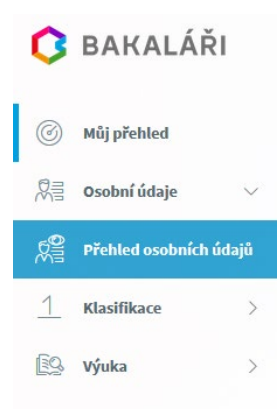

Zde jsou uvedeny údaje o žákovi a jeho zákonných zástupcích. Případné změny nebo nesrovnalosti oznamte třídním učitelům.

### Klasifikace:

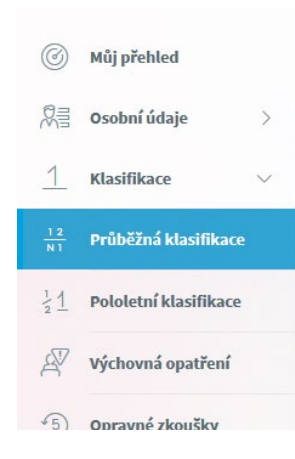

Klasifikace umožňuje rodičům zobrazit všechny známky získané v aktuálním pololetí. Známky se zobrazují v různých velikostech podle váhy (důležitosti). Aplikace vypočítává i průměrnou známku za pololetí. Tento průměr je pouze orientační, o pololetní klasifikaci rozhoduje příslušný učitel.

### Výuka:

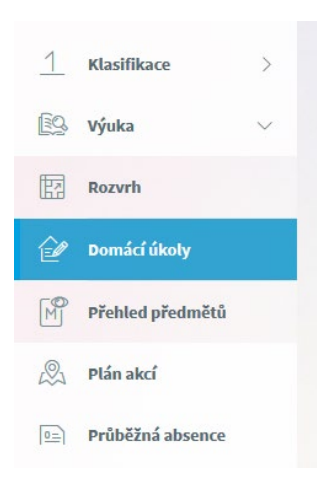

# V záložce **rozvrh** naleznete aktuální rozvrh na týden. Objeví se zde i případné změny v rozvrhu (odpadlá hodina, výměna hodin,...).

V záložce **domácí úkoly** jsou informace o zadaných domácích úkolech (stránka v učebnici, termín odevzdání, materiály ke stažení,...). Můžete také sledovat zda dítě úkoly plní nebo neplní.

### Průběžná absence:

| 3        | Můj přehled      |   |                                          |
|----------|------------------|---|------------------------------------------|
| 3        | Osobní údaje     | > | Absence — 1.9.2020 - 31.1.2021           |
| 1        | Klasifikace      | > | Zameškanost v předmětech Přehled absence |
| 0        | Výuka            | > | + září 2020                              |
| D Plán : | Plán akcí        |   | + říjen 2020                             |
| Z        | i tun uter       | _ | + listopad 2020                          |
| <u>_</u> | Průběžná absence |   | + prosinec 2020                          |
|          |                  |   | + leden 2021                             |
| 5        | Komens           | > | Celkem                                   |

Zobrazují se zameškané hodiny (omluvené i neomluvené) a pozdní příchody.

#### Komens:

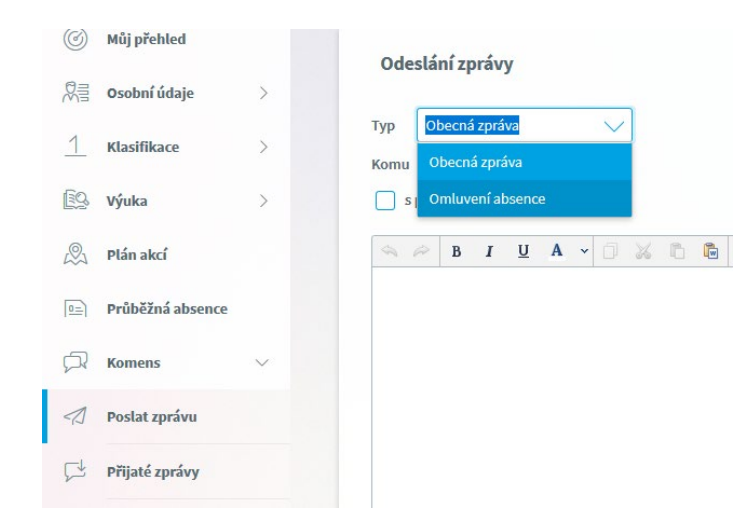

Modul Komens umožňuje rodičům i žákům komunikovat s učiteli. Obecná zpráva je obdobou emailu. Můžete zde také omluvit absenci svých dětí ve výuce.

## Nástroje:

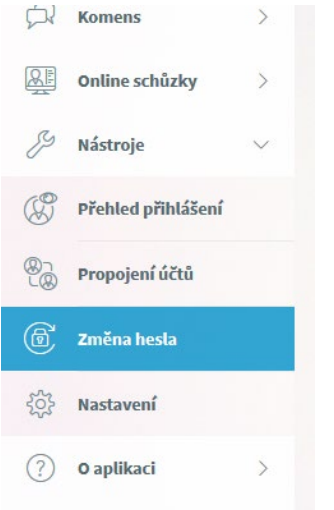

V záložce nástroje si především můžete změnit heslo.

Pokud máte na škole více dětí, můžete si propojit účty, abyste nemuseli používat různé přihlašovací údaje.

Aplikace Bakaláři existuje i v mobilní verzi. Je možné ji zdarma stáhnout z vašeho obchodu s aplikacemi (Google Play, App Store):

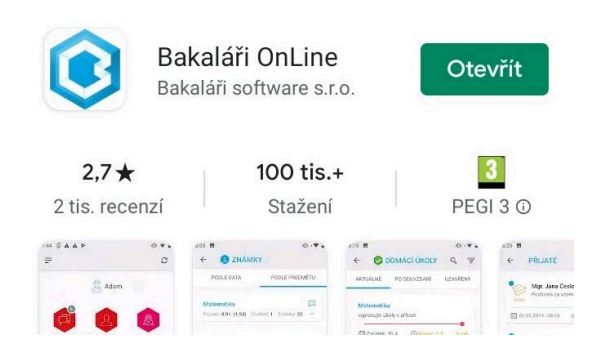